## **Xplor Recreation Program Registration Guide**

1.Log in to your account and go to Activity Registration

| (604) 557-4041 | द्भ Store > 🛞 My Info                                                                           | Activity Registration          |                  | Annie Seifred |
|----------------|-------------------------------------------------------------------------------------------------|--------------------------------|------------------|---------------|
| Family         | /lember Detail                                                                                  |                                |                  |               |
| Edit           | Manage Login Add Family Member Waiver                                                           | Invoices                       |                  |               |
| 2              | Annie Seifred                                                                                   |                                | Credit<br>\$0.00 |               |
| ✓ Gener        | al Information                                                                                  |                                |                  |               |
|                | First Name: Annie                                                                               |                                |                  |               |
|                | Last Name: Seifred                                                                              | Primary Contact:               |                  |               |
|                | Age: 48                                                                                         | Verified Waiver:               |                  |               |
|                | Birthday: 13/01/1974                                                                            |                                |                  |               |
| l acknowled    | ge I am over 18 years of age: I Agree                                                           |                                |                  |               |
|                | UFV ID Number:     O UFV Status: Public                                                         |                                |                  |               |
| ✓ Conta        | ct Information                                                                                  |                                |                  |               |
| Prim           | ary Phone Type: Mobile                                                                          | Secondary Phone Type: Work     |                  |               |
|                | Primary Phone: (604) 991-4889                                                                   | Secondary Phone:               |                  |               |
|                | Extension:<br>Mailing: 6600 Wiltshire street<br>Abbotsford, British Columbia<br>Canada, V2R 1P9 | Email: Cascades.Finance@ufv.ca |                  |               |

2.You will be directed to the following page where you will choose your program:

|                | ि प्रि Store ∽ | 🛞 My Info 🗰 Act        | ivity Registration 🛛 🗿 Launch Website | e 🕼 Rent a Facility |
|----------------|----------------|------------------------|---------------------------------------|---------------------|
| Filters        | Reset          | View an Activity       |                                       |                     |
| Keyword        | Reset          |                        |                                       |                     |
| Search         | Q              | Camps & Youth Programs | Drop-In Schedules                     | Fitness & Wellness  |
| Location       | Reset          | Camps                  | Gymnasium                             | Clinics & Seminars  |
| Lander         |                |                        | Summit (Fitness Center)               | Drop-in Fitness     |
| Location       | <b></b>        | Intramural Sports      |                                       | Recreation Events   |
| Service        | Reset          | Organized Drop-in      |                                       | Registered Programs |
| Service        | ~              | Sport Leagues          |                                       |                     |
| Date Range     | Reset          |                        |                                       |                     |
| dd/MM/yyyy 💼   | - dd/MM/yyyy 💼 |                        |                                       |                     |
| Time Range     | Reset          |                        |                                       |                     |
| hh:mm tt 💽     | hh:mm tt 🕚     |                        |                                       |                     |
| Days of week   | Reset          |                        |                                       |                     |
| Mon Tue Wed (1 | hu Pri Sat Sun |                        |                                       |                     |
| Age            | Reset          |                        |                                       |                     |
| 0 yr mas       | - 99+ yr mos   |                        |                                       |                     |
| Facility       | Reset          |                        |                                       |                     |

## 3.Choose your program and go to:

Days of week

Age

Mon Tue Wed Thu Fri Sat Sun

0 yr mas - 99+ yr mas

0

Reset

.....

(604) 557-4041

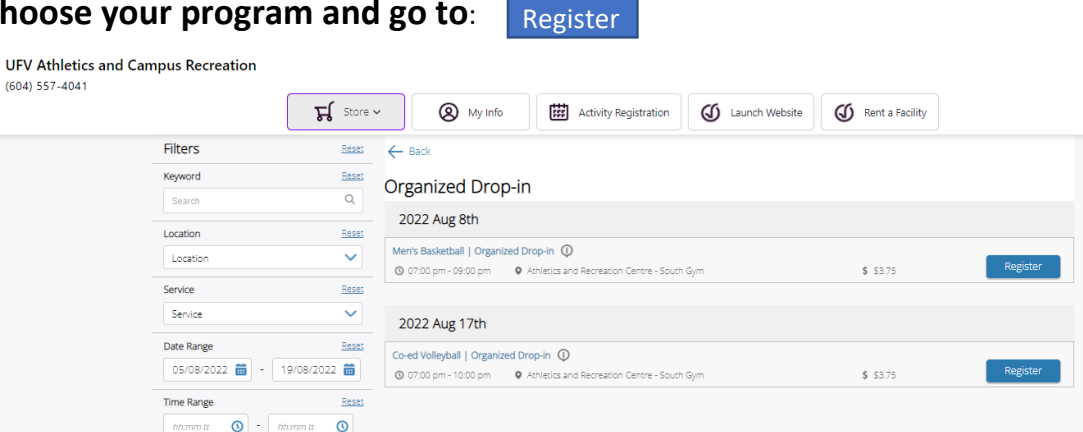

Ani

4. Register here: UFV Athletics and Campus Recreation Anthe Annie S (604) 557-4041 ₩ Store × My Info Activity Registration 🕼 Launch Website K Back ⊞ 08/08/2022 Ø 07:00 pm - 09:00 pm Fees About this Class \$3.75 We are now running \$2.00\* drop-in Basketball on Monday nights. This session is also open to non-UFV participants (18+). It's an opportunity to just come out and play some ball, be active and get involved. Drop-in - Public Similar Events Initial dates include: June 20 | June 27 | July 4 (more dates to come) Time; 7:00-9:00pm Location: Large South Gym (E176) Cost: 52:00 cash. If paying by debit 53 75 (taxes included). If you area UPY student and have purchased a Peak Pass Membership. Monday night drop-in is included at no extra cost. 2 sessions Every Mon 08/08/2022 07:00 PM - 09:00 PM South Gym 22/08/2022 07:00 PM - 09:00 PM South Gym If this is your first time coming out you will need to setup a Xplor Recreation account and sign a waiver (onsite). Athletics and Recreation Centre Show Map Class ID 00000440

| <b>UFV Athletics</b> a (604) 557-4041 | and Campus Recreation                                           | र्म Store ~    | Ny Info | Activity Registration | G Launch Website | Rent a Facility                |      |
|---------------------------------------|-----------------------------------------------------------------|----------------|---------|-----------------------|------------------|--------------------------------|------|
| Back to Event                         | Men's Basketball   Org<br>回 08/08/2022<br>の 07.00 pm - 09:00 pm | anized Drop-in |         |                       | Registration     | ends on 08/08/2022 at 07:00 PM |      |
|                                       | 1<br>Attende                                                    |                |         |                       |                  | 2<br>Payment                   |      |
| Who would you like to book            | 3                                                               |                |         |                       |                  |                                |      |
| 🛛 🔔 (You)                             | )                                                               |                |         |                       |                  |                                |      |
| Add Family Member                     |                                                                 |                |         |                       |                  |                                |      |
|                                       |                                                                 |                |         |                       |                  |                                | Next |
|                                       |                                                                 |                |         |                       |                  |                                |      |
|                                       |                                                                 |                |         |                       |                  | 5. Next                        |      |

## 6.Proceed to payment:

## If the event or activity if FREE you will NOT be asked to enter your payment method information. Simply click

| र्द्ध Store ✓ 🛞 My Info ເ∰ Activit                                                                     | y Registration 🕼 Launch Website                                                                                                    |
|----------------------------------------------------------------------------------------------------|----------------------------------------------------------------------------------------------------|
| Payment Method                                                                                         | Order Summary                                                                                                    |
| Your credit cards   Add a new Card  Remember this card  Name on Card  To in a card  Remember this card | Men's Basketball             Organized Drop-in           Annie Selfred         1 x \$3.75 ×           00000440         Tax included           08/08/2022, 07:00 PM -         09:00 PM |
| Card number   Visa none PIS  Expiry month  CVV  CVV                                                    | Payment Summary<br>Subtorat: \$3.57                                                                                                    |
| Address (Street)       City       Country       V       State/Province       V                         | Gift Card of Promo Code Apply Total Due Now \$3.75                                                                                                    |